## 健保卡元件安裝步驟-IE 瀏覽器

- ☑ 安裝方式第一種
  - 一、進入健保卡網路服務註冊首頁,點選【電腦環境說明】

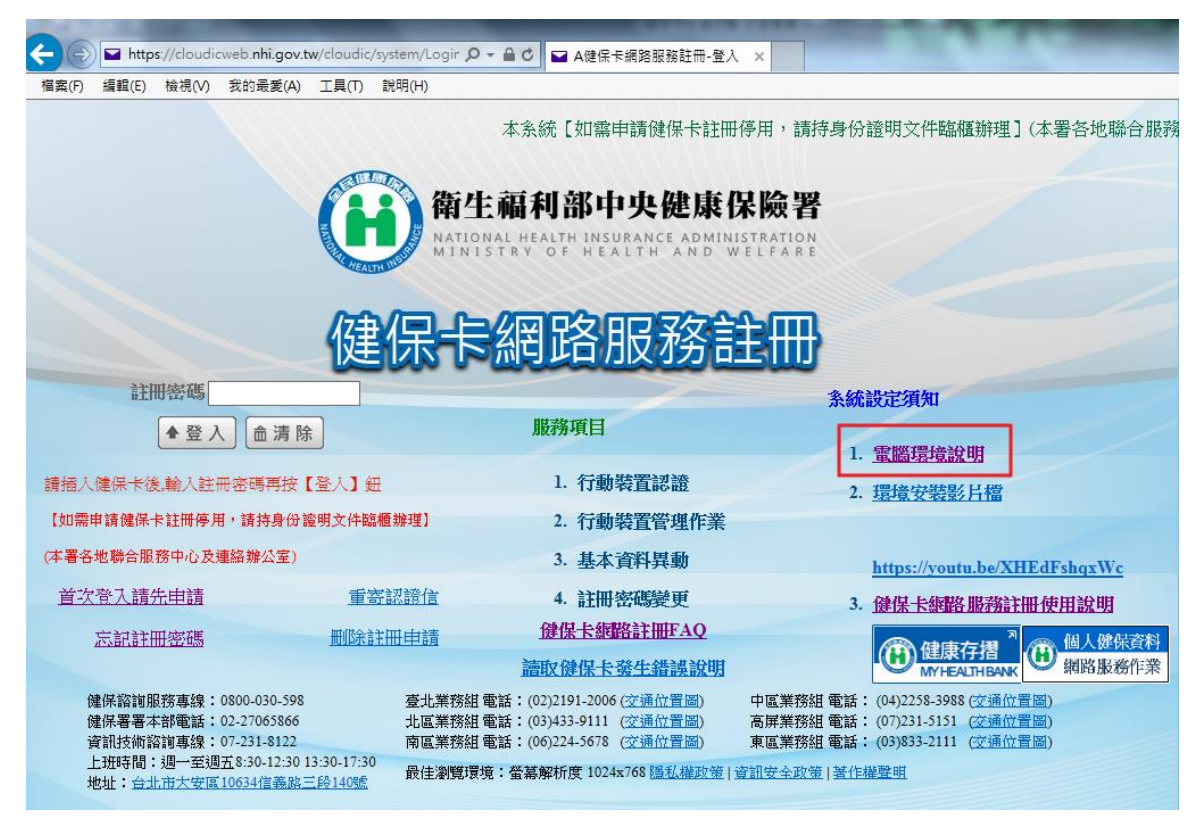

二、請點選【步驟1:電腦環境設定】

| + A ttps://cloudice | web. <b>nhi.gov.tw/cl</b> oudic/system/SMC/ 🔎 = 🔒 | C 🖬 A健保卡網路服務註冊-雪                                                                            | 2人 💋 健保卡網路服務註冊 - 環境 🗙                                                                                                | <u>+</u> ★ ☆ |
|---------------------|---------------------------------------------------|---------------------------------------------------------------------------------------------|----------------------------------------------------------------------------------------------------|--------------|
| 福案(F) 編輯(E) 檢視(V)   | 我的最愛(A) 工具(T) 說明(H)                               |                                                                                             |                                                                                                    |              |
|                     |                                                   | 健保卡維                                                                                        | 郡各服務註冊-環境說明(IE)                                                                                                    |              |
| 瀏覽器                 | 操作手冊                                              |                                                                                             | 說明及元件下載點                                                                                                    | 檢測環境         |
| IE(支援IE8以上版本)       | 地位在一步研究的主要的主要的                                    | 步聽1:電腦環境設定<br>步聽2:下載元件安裝播<br>MD5號證碼:6CBEA551<br>1. 下載元件安裝檔下載完<br>2. 元件安裝檔下載完<br>3. 安裝時,請使用系 | D530D25C2EAE4E3BC5987EDA3<br>前,請先暫停或關閉您的防毒軟體,避免下載受到阻擋或是造成安裝失敗<br>成後,請進行解壓縮後,再執行安裝<br>統管理者權限進行安裝,安裝完成後,再取用或恢復您的防毒軟體即可 | 检測正環境        |

申請密碼 關閉

## 1. 點選【執行】

| ← → ← https://cloudicv | reb. <b>nhi.gov.tw/clou</b> dic/system/SMC/ <b>り → 을</b><br>我的孝愛(A) 工具(D) 詳問(H) | C ■ A建保卡網路服務註冊-登入                                                                                                    | <u>− □ •ו</u> |
|------------------------|---------------------------------------------------------------------------------|----------------------------------------------------------------------------------------------------|---------------|
|                        |                                                                                 | 健促-+細胞期設計皿                                                                                                    | ]             |
| <br>瀏覽器                | 操作手冊                                                                            |                                                                                                    | 檢測環境          |
| IE(支援IE8以上版本)          | 位會保卡都國各服務論註冊使用說明                                                                | 分聲1.1 電腦環境設定<br>步骤2.1 電腦環境設定<br>步骤2.1 載元件安裝檔<br>MD3號證確。6 CBEA55D530D25C2EAE4E3BC5987EDA3<br>1. 下載元件安裝檔之前,請先暫停或關閉您的防毒軟體,避免下載受到阻擋或是造成安裝失敗<br>2. 元件安裝檔下載完成後,講進行解壓縮後,再執行安裝<br>3. 安裝時,請使用系統管理者權限進行安裝,安裝完成後,再啟用或恢復您的防毒軟體即可 | 检測正環境         |

申請密碼 關閉

| ſ |                                                              |       |               |
|---|--------------------------------------------------------------|-------|---------------|
|   | 您要執行或儲存來自 cloudicweb.nhi.gov.tw 的 nhieservice.reg (1.15 KB)? |       | ×             |
|   | 🕡 這個類型的確案可能會對您的電腦造成傷毒。                                       | 執行(R) | 儲存(S) ▼ 取消(C) |

# 2. 請按【是】

| ← → ▲ https://cloudia<br>檔案(F) 編輯(E) 檢視(V) | web. <b>nhi.gov.tw/cloud</b> ic/system/SMC<br>我的最愛(A) 工具(T) 說明(H) | ) <b>₽ - ≙</b> (  | S ▲ A建全卡環路器就註用-金人 🧭 建合卡螺路层被註号 - 環境 x                                                                                                    | <del>1</del> ★ 3 |
|--------------------------------------------|-------------------------------------------------------------------|-------------------|----------------------------------------------------------------------------------------------------|------------------|
|                                            |                                                                   |                   | 健保卡網路服務註冊-環境說明(IE)                                                                                                    |                  |
| 瀏覽器                                        | 操作手冊                                                              |                   | 說明及元件下載點                                                                                                    | 檢測環境             |
| IE(支援IE8以上版本)                              | 健保卡網路服務註冊使用說                                                      | <u>注明</u><br>登券編輯 | 步骤1:實腦環境設定<br>步骤2-下載元+任安裝檔<br>MD3驗證碼:6CBEA55D530D25C2EAE4E3BC5987EDA3<br>1. 下載元件安裝檔之前,請先暫停或關閉您的防毒軟體,遵免下載受到且擋或是造成安裝失敗<br>2. 元件安裝檔下載完成後,請進行解壓縮後,再執行安裝<br>程式         | 检測正環境            |
|                                            | <u>`</u>                                                          |                   | 新增发机會會外變更或制度值,而且會接成元件是法正確工作,如果不當任<br>C\User\Jabby\AppData\Local\Microsoft\Windowx\TemporaryInternet<br>File\ContentLSYDOW/SUT\nhisservice.reg 中此質和改善。<br>是否確定要編集? | ^                |

## 3. 再按下【確定】,就完成步驟1的設定

| ← ← @ https://cloudie<br>模案(F) 编辑(E) 檢視(V) | cweb. <b>nhi.gov.tw/cloud</b> ic/system/SMC/ <b>の - 留</b><br>我的最愛(A) 工具(T) 說明(H) | C ■ A燈県未規第三級設計・登入 🧐 健県未規第四路註冊 - 環境… ×                                                                                                    | ↑ ★ ¢ |
|--------------------------------------------|----------------------------------------------------------------------------------|----------------------------------------------------------------------------------------------------|-------|
|                                            |                                                                                  | 健保卡網路服務註冊-環境說明(IE)                                                                                                    |       |
| 瀏覽器                                        | 操作手冊                                                                             | 說明及元件下載點                                                                                                    | 檢測環境  |
| IE(支援IE8以上版本)                              | 健保卡網路服務註冊使用說明                                                                    | 步號1:電腦現最設定<br>步號2:下款元件安裝描<br>MDS驗證碼:6CBEA55D530D25C2EAE4E3BC5987EDA3 <ol> <li>下載元件安裝檔之前,請先暫停或關閉您的防毒軟體,避免下載受鄧阻擋或是造成安裝失敗</li> <li>元件安裝檔下載完成後,請進行解壓縮後,再執行安裝</li> <li>安裝時,請使用系統管理者權限進行安裝,安裝完成後,再取用或恢復您的防毒軟體即可</li> </ol> | 检測正環境 |
| <u></u>                                    |                                                                                  | 等達器程式<br>CAUSerN,abby/AppDataU.ocaN/Microsoft(Windows)Temporary Internet<br>Files/Content_IES\3POMW5UT\nhieservice.reg 中的機構和値已超成功加入登録中・<br>建定                                                                        |       |

三、請點選【步驟 2:下載元件安裝檔】

|                   | veb.nhi.gov.tw/cloudic/system/SMC/ 🔎 🗕 | C ■ A陰侯卡振発服務註冊-登入 🧭 健侯卡振発服務註冊 - 環境 ×                                                                                                    | <b>n</b> ★ 0 |
|-------------------|----------------------------------------|----------------------------------------------------------------------------------------------------|--------------|
| 檔案(F) 編輯(E) 檢視(V) | 我的最愛(A) 工具(T) 説明(H)                    |                                                                                                    |              |
|                   |                                        | 健保卡網路服務註冊-環境說明(IE)                                                                                                    |              |
| 瀏覽器               | 操作手冊                                   | 說明及元件下載點                                                                                                    | 檢測環境         |
| IE(支援IE8以上版本)     | 健保卡網路服務結正冊使用設明                         | <ul> <li>         // #1: 電磁局検技管<br/>// #2:下並后件安裝描<br/>// 第4公司        // 第5公司        // 第5公司       // 第5公司        // 第5公司        // 第5公司       // 第5公司        // 第5公司</li></ul> | 检測正環境        |
|                   |                                        | 申請密碼 關閉                                                                                                    |              |

1. 元件安裝檔為壓縮檔,建議選擇【另存新檔】

|                                         | A COLUMN TWO IS NOT                                                             |                                                                                                    | _ 0 × |
|-----------------------------------------|---------------------------------------------------------------------------------|----------------------------------------------------------------------------------------------------|-------|
| ← → ← ← ← ← ← ← ← ← ← ← ← ← ← ← ← ← ← ← | web. <b>nhi.gov.tw/cloud</b> ic/system/SMC/ <b>오 ~ (</b><br>我的最爱(A) 工具(T) 説明(H) | C ■ A健保卡網路服務註冊・盈人 🥝 健保卡網路服務註冊 - 環境 ×                                                                                                    | ± ± ± |
|                                         |                                                                                 | 健保卡網路服務註冊-環境說明(IE)                                                                                                    |       |
| 瀏覽器                                     | 操作手冊                                                                            | 說明及元件下載點                                                                                                    | 檢測環境  |
| IE(支援IE8以上版本)                           | 餘保长網路聯務註冊使用說明                                                                   | 少聴1:電腦環境設定<br>外型2:T型式性学数据<br>MDS脑線磁: - GCBEASSD30D2SC2EAE4E3BC5987EDA3<br>Internet Evolorer<br>您要如何處理 Setup.zip?<br>不定284 MB<br>系是 icoduciveb.nhi.gov.tw | 检測正環境 |
|                                         |                                                                                 | <ul> <li>● 開啟(O)<br/>留意不會自動總存。</li> <li>● 儲存(S)</li> <li>● 另存新檔(A)</li> <li>取消</li> </ul>                                                                |       |

2. 將元件安裝檔的壓縮檔,選擇另存新檔到電腦桌面

| 🤮 另存新檔                                                                                                    |                                                 |                                                                                                    |    | × |
|----------------------------------------------------------------------------------------------------|-------------------------------------------------|----------------------------------------------------------------------------------------------------|----|---|
|                                                                                                    | •                                               | <ul> <li></li> <li></li></ul> |    | ٩ |
| 組合管理 ▼ 新                                                                                                    | 増資料夾                                            |                                                                                                    |    | 0 |
| <ul> <li>         ★ 我的最愛         ● (1) 下載      </li> <li>         桌面      <li>         Qaaaaaaaaaaaaaaaaaaaaaaaaaaaaa</li></li></ul> | ▲ 編集體櫃<br>● ● ● ● ● ● ● ● ● ● ● ● ● ● ● ● ● ● ● |                                                                                                    |    |   |
| ▲ [m] 煤體櫃<br>▷ i 文件<br>▷ o 音樂<br>▷ IIII 視訊<br>▷ IIII 圖片                                                                              |                                                 |                                                                                                    |    |   |
|                                                                                                    | -                                               |                                                                                                    |    |   |
| 檔案名稱(N):                                                                                                    | Setup.zip                                       |                                                                                                    |    | • |
| 存檔類型(T):                                                                                                    | ZIP 檔案 (*.zip)                                  |                                                                                                    |    | • |
| ▲ 陽藏資料夾                                                                                                    |                                                 | 存檔(S)                                                                                                    | 取消 |   |

3. 存檔後,請選擇【開啟】

A DESCRIPTION OF

| A https://cloudicv | veb. <b>nhi.gov.tw/cloud</b> ic/system/SMC/ 🔎 👻 🔒 | C ■ A健保卡網路服務註冊-登入                                                                                                    | <b>↑</b> ★ ¤ |
|--------------------|---------------------------------------------------|----------------------------------------------------------------------------------------------------|--------------|
| 福案(F) 編輯(E) 檢視(V)  | 我的最愛(A) 工具(T) 說明(H)                               |                                                                                                    |              |
|                    |                                                   | 健保卡網路服務註冊一環境說明(IE)                                                                                                    |              |
| 瀏覽器                | 操作手冊                                              | 說明及元件下載點                                                                                                    | 檢測環境         |
| IE(支援IE8以上版本)      | 全國                                                | 步程1:實鑑現地對完<br>步觀2:丁載元件安裝描<br>MD3號證碼: 6CBEA55D530D25C2EAE4E3BC5987EDA3<br>1. 下載元件安裝檔之前,請先暫停或關閉您的防毒軟體,避免下載受到阻擋或是造成安裝失敗<br>2. 元件安裝檔下載完成後,請進行解壓縮後,再執行安裝<br>3. 安裝時,請使用系統管理者權限進行安裝,安裝完成後,再啟用或恢復您的防毒軟體即可 | 检測正環境        |

申請密碼 關閉

| Setup.zip 下載已完成。 | 開魰(O) ▼ | 開啟資料夾(P) | 檢視下載(V) × |
|------------------|---------|----------|-----------|

4. 開啟後,會跳出解壓縮元件安裝檔的畫面,此處以 7-zip 解壓縮檔案為範例,請 點選【解壓縮】

| Zz c:\users\abb | y\Desktop | \Setup.zip\ |           | 3.1803       | 10.0 |            |        |        |       |          |
|-----------------|-----------|-------------|-----------|--------------|------|------------|--------|--------|-------|----------|
| 檔案(F) 編輯(E      | :) 檢視(V)  | 我的最愛        | (A) 工具(T) | 說明(H)        |      |            |        |        |       |          |
|                 | <b>v</b>  | • •         | 🗙 🖞       |              |      |            |        |        |       |          |
| 加入解壓縮           | 測試 複      | ¥ 移動        | 刪除 資訊     |              |      |            |        |        |       |          |
|                 | s\abby\De | esktop\Setu | n zin\    |              |      |            |        |        |       |          |
| 2番              | - () (    | + /h        | 封港渔士山     | 体功口胡         | 建立口部 | 方取日期       | 网络     | t0.75  | 21 e2 | CPC      |
|                 | 2         | 162.112     | 封续復入小     | 19 LX LI #5  | 建立口知 | 1분 유지 니 유럽 | /9911± | /11443 | RI 8Ŧ | 06505476 |
| 13 Setup.msi    | 5         | 162 112     | 2 985 812 | 2018-02-02 1 |      |            | А      | -      |       | 0650E476 |
|                 |           |             |           |              |      |            |        |        |       |          |
|                 |           |             |           |              |      |            |        |        |       |          |
|                 |           |             |           |              |      |            |        |        |       |          |
|                 |           |             |           |              |      |            |        |        |       |          |
|                 |           |             |           |              |      |            |        |        |       |          |
|                 |           |             |           |              |      |            |        |        |       |          |
|                 |           |             |           |              |      |            |        |        |       |          |
|                 |           |             |           |              |      |            |        |        |       |          |
|                 |           |             |           |              |      |            |        |        |       |          |
|                 |           |             |           |              |      |            |        |        |       |          |
|                 |           |             |           |              |      |            |        |        |       |          |
|                 |           |             |           |              |      |            |        |        |       |          |
|                 |           |             |           |              |      |            |        |        |       |          |
|                 |           |             |           |              |      |            |        |        |       |          |
| •               |           |             |           | III          |      |            |        |        |       | ۰.       |
| 己選取 0 個物件       |           |             |           |              |      |            |        |        |       |          |

### 5. 選擇解壓縮到電腦桌面,以便找到解壓縮以後的元件安裝檔

| c.\users\abby\Desktop\Setup.zip\                                                                                                    |            |
|----------------------------------------------------------------------------------------------------|------------|
| 福案(F) 編輯(E) 檢視(V) 我的最愛(A) 工具(T) 說明(H)                                                                                                 |            |
| ····································                                                                                                  | Π          |
| 2 c:\users\abby\Desktop\Setup.zip\                                                                                                    | ·          |
| 名稱 大小 封裝 複製 到:                                                                                                    | 密 註解 CRC   |
| JS Setup.msi 3 162 112 2 98 Contert Vabby (Desktop)<br>田田市・1 (3 162 112 位元組)<br>Criveers Vabby (Desktop) Setup.zp)<br>Setup.msi 確定 取消 | - 0650E476 |
| ۲ III III III III III III III III III I                                                                                               | •          |
|                                                                                                    |            |

# 6. 解壓縮成功以後,桌面上會出現檔名為【Setup.msi】的元件安裝檔

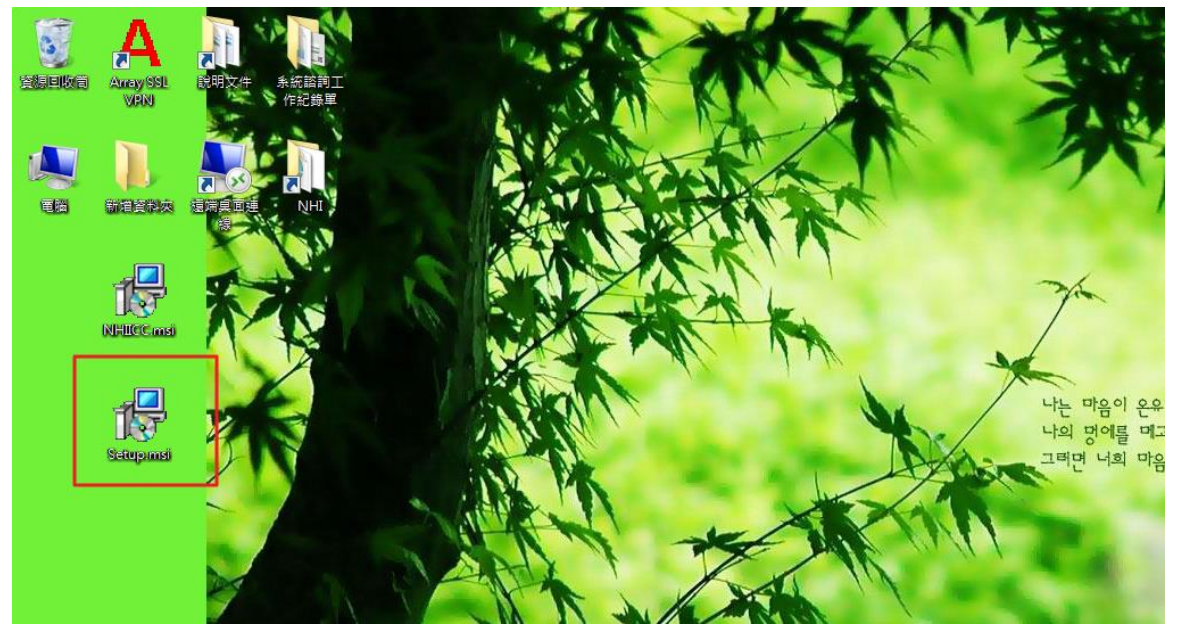

7. 執行元件安裝檔後,會出現安裝畫面,請點選【下一步】

| 歡迎使用 健保卡片驗證元件 安裝精靈                                                                 |
|------------------------------------------------------------------------------------|
| 安裝程式將在安裝過程中引導您在電腦上安裝 健保卡 月驗證元件。                                                    |
| 警告:本電腦程式著作受著作權法及國際公約之保護。未經授權擅自複製或散佈本電腦程<br>式著作之全部或部分,將導致嚴厲的民事和刑事處分,且將被依法提起最大範圍的追訴。 |
| <b>取消</b> <上一步(B) 下一步(Ŋ) >                                                         |

8. 請選擇【所有使用者】,再點選【下一步】

| 健保卡片驗證元件                                                  |
|-----------------------------------------------------------|
| 選擇安裝資料夾                                                   |
| 安裝程式將安裝 健保卡 片驗證元件 至下列資料夾。                                 |
| 若要在此資料夾中安裝,請按 [下一步]。若要安裝至不同的資料夾,請在下列方塊輸入資<br>料夾位置或按 [瀏覽]。 |
| 資料夾(E):                                                   |
| c:\Program Files (x86)\WHI\mNHIICC\ 瀏覽(R)                 |
| 磁碟空間(D)                                                   |
| 為您自己或此電腦的所有使用者安裝 健保卡 月驗證元件:                               |
| ◎ 所有使用者(E)                                                |
| ◎ 僅自己(M)                                                  |
| 取消 <上一步(B) 下一步(N) >                                       |

9. 確認安裝,再點選【下一步】

| 📴 健保卡片驗證元件                                     |       |
|------------------------------------------------|-------|
| 確認安裝                                           |       |
| 安裝程式已經準備好在您的電腦上安裝 健保卡 片驗證元件。<br>請按 [下一步] 開始安裝。 |       |
|                                                |       |
|                                                |       |
|                                                | T-#an |
|                                                | 1     |

10. 安裝過程看個人電腦情況而定,需要幾分鐘,請稍候

| 👸 健保卡片驗證元件  |        |           |          |
|-------------|--------|-----------|----------|
| 正在安裝 健保     | 卡片驗證元件 |           |          |
| 正在安裝 健保卡 戶驗 | 證元件。   |           |          |
| <b>諸稍候</b>  |        |           |          |
|             | 取消     | 】(<上一步(B) | 下一步(N) > |

11. 安裝完成後,請點選【關閉】

| 🛃 健保卡片驗證元件                          | 17          |       |
|-------------------------------------|-------------|-------|
| 安裝完成                                |             | -     |
| 健保卡片驗證元件 已經成功安裝。<br>請按 [關閉] 結束安裝程式。 |             |       |
|                                     |             |       |
|                                     | 取消 < 上一步(B) | 關閉(C) |

四、步驟1跟步驟2完成後,請點選【檢測 IE 環境】,以確認電腦環境是否有設定完成

| (-) (-) (-) https://cloudicw | reb. <b>nhi.gov.tw/cl</b> oudic/system/SMC/ 🔎 = 🔒 | C ≅ A遵保卡與點惡該註冊·查入 < < > < < > < <  < | <b>↑</b> ★ ₽ |
|------------------------------|---------------------------------------------------|----------------------------------------------------------------------------------------------------|--------------|
| 檔案(F) 編輯(E) 檢視(V)            | 我的最愛(A) 工具(T) 說明(H)                               |                                                                                                    |              |
|                              |                                                   | 健保卡網路服務註冊-環境說明(IE)                                                                                                    |              |
| 瀏覽器                          | 操作手冊                                              | 說明及元件下載點                                                                                                    | 檢測環境         |
| IE(支援IE8以上版本)                | 位建保卡和國各語影論主冊使用論說明                                 | 步程1:實鑑課理結定定<br>步觀2:下載元件安裝描<br>MD2驗證碼: 6CBEA55D530D25C2EAE4E3BC5987EDA3<br>1. 下載元件安裝檔之前,請先暫停或關閉您的防毒軟體,避免下載受到阻擋或是達成安裝失敗<br>2. 元件安裝檔下載完成後,請進行解壓縮後,再執行安裝<br>3. 安裝時,請使用系統管理者權限進行安裝,安裝完成後,再取用或恢復您的防毒軟體即可                                                                                                    | 检測正環境        |
| 申請密碼 關閉                      |                                                   |                                                                                                    |              |

### 請點選【開啟】

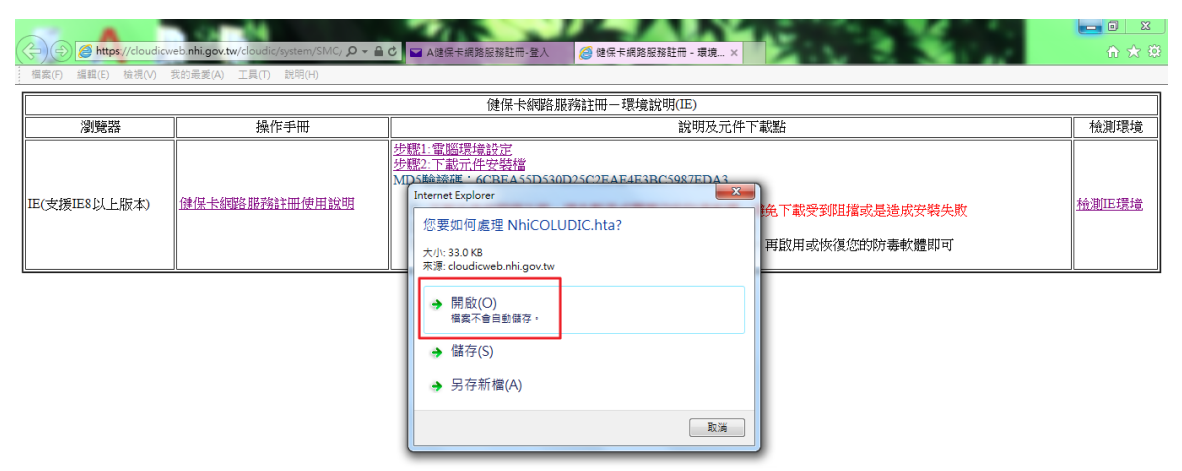

畫面上會出現【目前您的電腦環境狀態】,顯示個人電腦上的【作業系統版本】、【瀏覽器版本】以及【您目前的設定】。

畫面上若有出現<mark>紅字</mark>,請點選【變更我的設定,以符合系統環境需求】修正,再關 閉視窗,即可進行健保卡網路服務註冊。

|                                                       |                         | 目前係                | 的電腦環境   | <b>黄瓜大食</b> 魚 |             |                               |               |
|-------------------------------------------------------|-------------------------|--------------------|---------|---------------|-------------|-------------------------------|---------------|
| 作業系統版本(OS) Microsoft Windows 7 瀏覽器版本(IE) 版本:11.0<br>更 |                         |                    |         |               |             | 0.9600.18977(<br>〔新版本:11.0.56 | 32-Bits)<br>5 |
| _                                                     |                         | 瀏覽器                | (IE)設定調 | 整項目           |             |                               |               |
| 序號                                                    | 設定/調                    | 整項目                | 建議設定    |               | 您目前的<br>信任细 | 設定                            |               |
| 1                                                     | 下載簽名的A                  | tiveX控制項           | 数用      |               | 取用          | ~o4                           |               |
| 2                                                     | 下載未簽署的』                 | LotiveX控制項         | 歇用      |               | 取用          |                               |               |
| 3                                                     | 自動提示Act                 | iveX控制項            | 取用      |               | 取用          |                               |               |
| 4                                                     | 起始不標示為安全                | 的ActiveX控制項        | 散用      |               | 取用          |                               |               |
| 5                                                     | 執行ActiveX招              | 制項與插件              | 取用      |               | 取用          |                               |               |
| 6                                                     | 標示為安全的人                 | lctiveX控制項         | 取用      |               | 取用          |                               |               |
| 7                                                     | 指令碼處理-A                 | ctive Scripting    | 取用      |               | 取用          |                               |               |
| 8                                                     | 指令碼處理-Java Applets的指令碼化 |                    | 取用      |               | 取用          |                               |               |
| 9                                                     | 允許網頁使用受限制的通訊協定於主動式內容    |                    | 取用      |               | 取用          |                               |               |
| 10                                                    | 僅允許認可的網域使               | 用ActiveX而不提示       | 取用      |               | 取用          |                               |               |
| 11                                                    | 加入信任網站(htt              | ps://*.nhi.gov.tw) | 加入      |               | 加入          |                               |               |
| 12                                                    | 使用快顯                    | 討鎖程式               | 停用      |               | 停用          |                               |               |
| 13                                                    | 臆私櫂-開散性                 | 、顯封鎖程式             | 停用      |               | 停用          |                               |               |
| 14                                                    | Active 3                | 【篩選                | 停用      |               | 停用          |                               |               |
|                                                       |                         | 網路用                | 服務元件安報  | 長項目           |             |                               | _             |
| 序號                                                    | 一般                      | 設定項目               |         | 建議            | 設定          | 您目前的設                         | 定             |
| 1                                                     | 健保卡讀                    | 取元件NHIICC          |         | 安             | 枝           | 已安裝                           |               |
| 智慧卡(Smart Card)                                       |                         |                    |         |               |             |                               |               |
| 序號                                                    | 一般                      | 設定項目               |         | 建議            | 設定          | 您目前的設                         | 定             |
| 1                                                     | Smart Card (智慧          | \$卡)服務一啟動類型        |         | 自             | 助           | 自動                            |               |
| 2                                                     | Smart Card(音声           | 下服物 目前状態           |         | C.R.          | 動           | 已啟動                           |               |
|                                                       |                         | 變更我的設定,以很          | 符合系統環境  | 需求            | 關閉視窗        |                               |               |

#### **GS** 安裝方式第二種

一、進入健保卡網路服務註冊首頁,點選【首次登入請先申請】

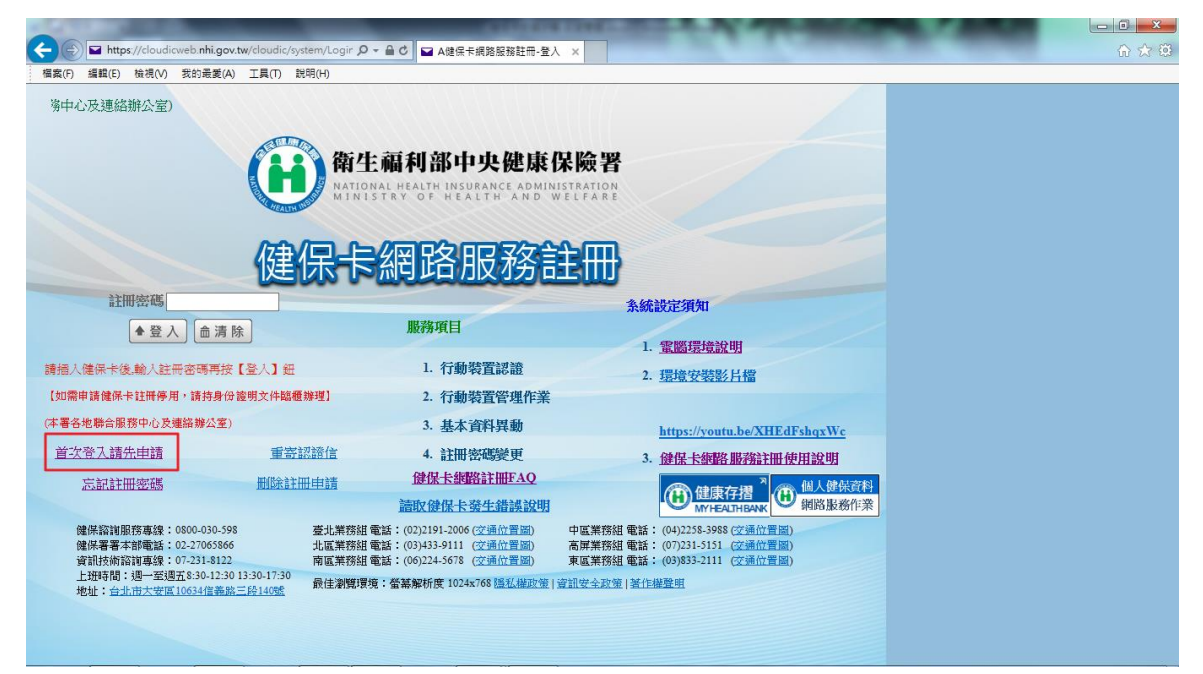

#### 閱讀相關規定

| / ehttps://<br>編輯(E) 利 | cloudicweb.nhi.gov.tw/cloudic/system/User/ Ø ← 盒 C (2) 全民健康保険振怒器註冊 ×<br>提(V) 気約最変(A) 工具(T) 説明(H)                    | 合★∜ |
|------------------------|----------------------------------------------------------------------------------------------------|-----|
| 九、<br>九、               | 使用者應妥善保管截具、機號、密碼並僅吸使用者或經使用者授權代辦本保險相謀事宜之代理人使用,不得出租、出借、移轉或讓與其他人。如有上開出租、出借、移<br>轉或讓與等情事者,保險人有權暫停或終止使用者機號,並拒絕提供全部或部分服務。 |     |
| + •                    | 使用者於使用本服務芝記密碼或輸入密碼連續錯誤時,保險人得停止其使用本服務;使用者應依保險人規定之程序辦理,始得恢復使用。                                                        |     |
| +<br>_ \               | 使用者發現有第三人冒用或盜用其戰具、橫號、密碼等情事,應立即通知保險人停止使用本服務,使用者未通知保險人造成之損害,由使用者自行負擔。                                                 |     |
| +<br>=`                | 使用者透過網路申讀註冊或使用本服務,應於保險人於全球資訊網站公告之服務時間為之。保險人因相關系統設備進行遷移、總額或其他因素,造成本服務之暫停或中<br>斷,使用者得至保險人之跡公處所申帥或待系統恢復服務後再度使用。        |     |
| +<br>=`                | 保險人提供之服務項目於 使用者註冊完成後如有變動,使用者無需另行註冊,即可申辦該變動後之服務項目,使用者申辦前項之服務項目時,即視為同意依該服務項目<br>之相關規定辦理。                              |     |
| +<br>                  | 保險人應保存使用者註冊之紀錄,對於使用者登錄資料應負保密之實,並禁止為公務以外之目的使用。                                                                       |     |
| +<br>五、                | 保險人對於認可之戰具種類及提供行政機類(構)本服務身分查驗機制,供完成註冊之使用者申請其他網路服務等資訊,應同步公布於全球資訊網站。                                                  |     |
|                        | 我已期讀完里 並商努相關相定                                                                                                    |     |

~

進入健保卡網路服務註冊-申請的畫面,畫面下方有【元件下載及電腦環境設定】的 步驟,請按照步驟設定。

| Attps://cloudicweb.nhi.gov.tw/cloudic                                                                                                    | /system/Userf ター 🔒 🖉 A健保卡網路服務註冊-申請 🗙 |  |
|----------------------------------------------------------------------------------------------------|--------------------------------------|--|
| 檔案(F) 編輯(E) 檢視(V) 我的最愛(A) 工具(T)                                                                                                    | 說明(H)                                |  |
| ()<br>衛生氟利部中央健康保險署<br>Property and a property and a pr | 健保卡網路服務註冊                            |  |

| 医休下、約66分配分配100-176月      |                                                     |          |  |
|--------------------------|-----------------------------------------------------|----------|--|
| 糸統訊息                     |                                                     |          |  |
| *姓名                      | □ 讀取 請插入健保卡後,按『                                     | 讀取」驗證健保卡 |  |
| *戶號                      | []]]]]]]]]]]]]]]]]]]]]]]]]]]]]]]]]]]]               | 必輸入)     |  |
| *戶籍鄉鎮里鄰                  | 請選擇縣市♥ 請選擇鄉鎮市區♥ 請選擇村里♥<br>請摇人健保卡並輸入戶號及戶籍鄉鎮里鄰後按【下一步】 | 遊        |  |
|                          | 下一步回登入頁                                             |          |  |
|                          |                                                     |          |  |
|                          | 元件下載及電腦環境設定                                         | 檢測環境     |  |
| 步驟1:電腦環境設定<br>步驟2:下載元件安裝 |                                                     | 检測正環境    |  |

二、請點選【步驟1:電腦環境設定】

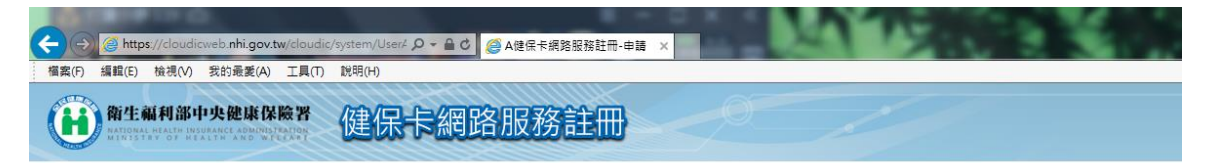

| 糸統訊息                  |                                                        |
|-----------------------|--------------------------------------------------------|
| *姓名                   | □ 讀取 請插入健保卡後,按『讀取』驗證健保卡                                |
| *戶號                   | ☐ 請參考戶口名簿封面左上角的號碼,圖示<br>(為避免健保卡還他人冒用,保運您的個人資料安全,請務必輸入) |
| <mark>*</mark> 戶籍鄉鎮里鄰 | 請選擇縣市─ 請選擇鄉鎮市區─ 請選擇村里─ 鄭<br>請指人健保卡並輸入戶號及戶籍鄉鎮星鄰後按【下一步】  |
|                       | 下一步  回登入頁                                              |

| 元件下載及電腦環境設定 | 檢測環境  |  |
|-------------|-------|--|
| 步骤          | 检測正環境 |  |

1. 點選【執行】

|                                  | SHEMKON HESITI                              |                                               |  |
|----------------------------------|---------------------------------------------|-----------------------------------------------|--|
|                                  | 健保卡網路服務註問                                   | Ð-申請                                          |  |
| 糸統訊息                             |                                             |                                               |  |
| *姓名                              | □ 讀取 請插入健假                                  | R * 後・按『讀取』 驗證健保 *                            |  |
| *戶號                              |                                             | ]號碼, <mark>圓示</mark><br>安全,請務必輸入)             |  |
| *戶籍鄉鎮里鄰                          | 請選擇縣市♥ 請選擇鄉鎮市區♥ 請選招<br>請插人健保卡並輸入戶號及戶籍鄉鎮里鄰後按 | 転村里 ✓                                         |  |
|                                  | 下一步  回登入                                    | 貞                                             |  |
|                                  | 元件下載及電腦環境設定                                 | 枪測環境                                          |  |
| 步驟1:電腦環境設定<br>步驟2: <u>下載元件安裝</u> |                                             | 检測正環境                                         |  |
| <u>[</u>                         |                                             | ۲ <u>ــــــــــــــــــــــــــــــــــــ</u> |  |

2. 請按【是】

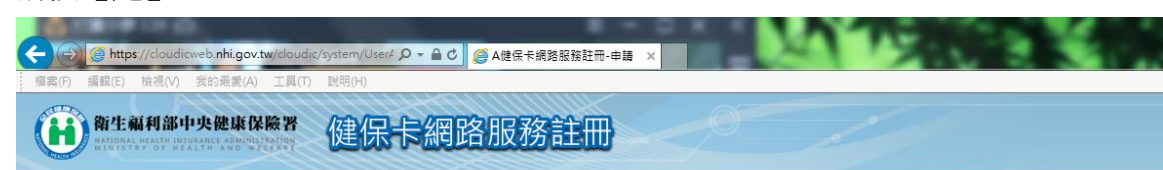

| *     | 외성장되습습성        | 「「「「「」」」を    | 5,而日会法时        | 一生毎年で確て       | 作,加里不信任           |         |   |
|-------|----------------|--------------|----------------|---------------|-------------------|---------|---|
| *     | C:\Users\abby  | AppData\Lo   | ocal\Microso   | t\Windows\Ten | nporary Internet  | 7 28 40 |   |
|       | Files\Content. | IED VYRHAR2H | 19\nnieservice | ereg 平瓦夏前的    | <b>水</b> 源!讀个受新唱日 | 王王弥,    |   |
| K戶籍鄉鎮 | 是否確定要繼續        | <b>査</b> ?   |                |               |                   | -       |   |
|       |                |              |                |               |                   | 700     | _ |

| 元件下載及電腦環境設定                               | 檢測環境  |
|-------------------------------------------|-------|
| 步驟1: <u>電腦環境設定</u><br>步驟2: <u>下載元件安裝檔</u> | 检測正環境 |

3. 再按下【確定】,就完成步驟1的設定

| C () ( https://cloudicweb.nhi.gov.tw/cloudic/s | ystem/User4 タ マ 🔒 😋 A健保卡網路服務註冊-申請 🗙 |  |
|------------------------------------------------|-------------------------------------|--|
| 橫案(F) 編輯(E) 檢視(V) 我的最變(A) 工具(T)                | 就明(H)                               |  |
| <b>御生福利部中央健康保險署</b>                            | 健保卡網路服務註冊                           |  |

| ※     登録編輯程式       ※     ① C:Users\abby\AppData\Local\Microsoft\Windows\Temporary Internet<br>Files\Content.IE5\XBPA83H9\nhieservice.reg 中的機構和值已經成功加入登錄中。       水戶籍網鎖     確定 | 系統         | 訊息                                                                                                    |                                 |
|----------------------------------------------------------------------------------------------------|------------|----------------------------------------------------------------------------------------------------|---------------------------------|
| *                                                                                                    | *          | <ul> <li>登錄編輯程式</li> </ul>                                                                                              | <b>X</b>                        |
|                                                                                                    | 米<br>K戶籍鄉鎮 | C:\Users\abby\AppData\Local\Microsoft\Windows\Tempor.<br>Files\Content.IE5\XBPA83H9\nhieservice.reg 中的機構和值已<br>下一步 回登人員 | ary Internet<br>星成功加入登錄中。<br>確定 |
| 元件下載及電腦環境設定檢測環境                                                                                                    |            | 元件下載及電腦環境設定                                                                                                    | 檢測環境                            |

三、請點選【步驟 2:下載元件安裝檔】

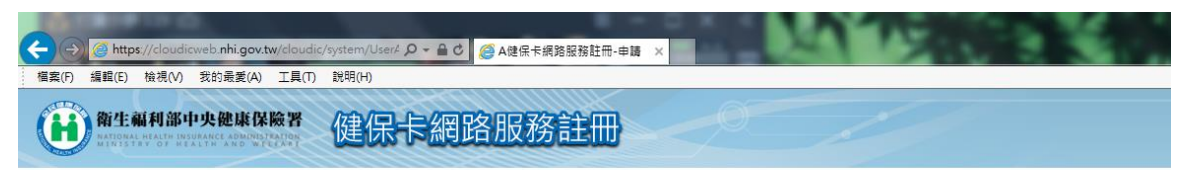

| 糸統訊息                  |                                                           |
|-----------------------|-----------------------------------------------------------|
| <mark>*</mark> 姓名     | □ 讀取 讀攝入健保卡後,按『讀取』驗證健保卡                                   |
| *戶號                   | ]<br>請參考戶口名簿封面左上角的號碼,圖示<br>(為避免健保卡壇他人冒用,保障您的個人資料安全,請務必輸入) |
| <mark>*</mark> 戶籍鄉鎮里鄰 | 請選擇縣市(又)請選擇鄉鎮市區(又)請選擇村里(又) 鄭<br>請挹人健保卡並輸人戶號及戶籍鄉鎮里鄰後按【下一步】 |
|                       | 下一步  回登入頁                                                 |

| 元件下載及電腦環境設定               | 檢測環境  |
|---------------------------|-------|
| 步驟1:雪腦環後設定<br>步驟2:下載元件安裝檔 | 检測正環境 |

1. 元件安裝檔為壓縮檔,建議選擇【另存新檔】

| C () ( https://cloudicweb.nhi.gov.tw/clou                   | dic/system/User4 🔎 👻 🔒 🖒                                |                                                                                                    | A DOWN        |  |
|-------------------------------------------------------------|---------------------------------------------------------|----------------------------------------------------------------------------------------------------|---------------|--|
| 檔案(F) 編輯(E) 檢視(V) 我的最愛(A) 工具(                               | T) 說明(H)                                                |                                                                                                    |               |  |
| ()<br>新生氟利部中央健康保險署<br>新聞等時期間時期間時期間時期間時<br>新聞等時期間時間時間時期間時間時間 | 健保卡網路                                                   | 8服務註冊                                                                                                    | 11            |  |
|                                                             | 糸統訊息         水姓名         水戶號         ※戶籍鄉鎮里鄉         講提 | Internet Explorer<br>您要如何處理 NHIICC.zip?<br>大小: 425 K8<br>來源: cloudicweb.nhi.gov.tw<br>開啟(O)<br>描示全自動順存 -<br>儲存(S)<br>另存新檔(A) |               |  |
| -                                                           | 上年期1.5万和公正主法をたっつ                                        | 2111 1 THERE BERRY CONSERVE                                                                                                  |               |  |
|                                                             | 少縣4萬 <u>圖場場起正</u><br>步驟2: <u>下載元件安裝檔</u>                |                                                                                                    | <u> 檢測正環境</u> |  |

2. 將元件安裝檔的壓縮檔,選擇另存新檔到電腦桌面

| 🤗 另存新檔                                                                                                    |                | and the second second second second                                                                                                    |             | × |
|----------------------------------------------------------------------------------------------------|----------------|----------------------------------------------------------------------------------------------------|-------------|---|
|                                                                                                    | •              | <ul> <li>✓</li> <li>✓</li></ul> |             | ٩ |
| 組合管理 ▼ 新                                                                                                    | 増資料夾           |                                                                                                    | ## <b>•</b> | 0 |
| <ul> <li>★ 我的最爱</li> <li>▶ 下載</li> <li>■ 桌面</li> <li>&gt;&gt;&gt;&gt;&gt;&gt;&gt;&gt;&gt;&gt;&gt;&gt;&gt;&gt;&gt;&gt;&gt;&gt;&gt;&gt;&gt;&gt;&gt;&gt;&gt;&gt;&gt;&gt;&gt;&gt;&gt;&gt;</li></ul> | ▲ [詞 煤體櫃<br>   |                                                                                                    |             |   |
| [詞 煤體種<br>≧ 文件<br>♪ 音樂<br>■ 視訊<br>■ 圖片                                                                                                    |                |                                                                                                    |             |   |
|                                                                                                    | -              |                                                                                                    |             |   |
| 檔案名稱(N):                                                                                                    | NHICC.zip      |                                                                                                    |             | • |
| 存榴類型(T):                                                                                                    | ZIP 檔案 (*.zip) |                                                                                                    | _           | • |
| 🍙 隱藏資料夾                                                                                                    |                | 存楣(S)                                                                                                    | 取消          |   |

3. 存檔後,請選擇【開啟】

NHICC.zip 下載已完成。

| 「福泉(F) 編輯(F) 檢視(V) 我的最美(A) 工具(T) 説明(H)                             |  |
|--------------------------------------------------------------------|--|
| ₩<br>₩<br>₩<br>₩<br>₩<br>₩<br>₩<br>₩<br>₩<br>₩<br>₩<br>₩<br>₩<br>₩ |  |
| 健保卡網路服務註冊-申請                                                       |  |

| 糸統訊息              |                                                     |          |
|-------------------|-----------------------------------------------------|----------|
| <mark>米</mark> 姓名 | □ 讀取 讀播入健保卡後,按                                      | 讀取』驗證健保卡 |
| <mark>*</mark> 戶號 | []]                                                 | 送輸入)     |
| *戶籍鄉鎮里鄰           | 請選擇縣市♥ 請選擇鄉鎮市區♥ 請選擇村里♥<br>請攝人健保卡並輸入戶號及戶籍鄉鎮里鄉後按【下一步】 | 鄰        |
|                   |                                                     |          |
|                   | 元件下載及電腦環境設定                                         | 檢測環境     |
|                   |                                                     |          |

4. 開啟後,會跳出解壓縮元件安裝檔的畫面,此處以 7-zip 解壓縮檔案為範例,請 點選【解壓縮】

開啟(O) ▼ 開啟資料夾(P) 檢視下載(V) ×

| c:\users\abby\Desktop\NHIICC.z | ip\          | -            |      |      |       | -  |          |
|--------------------------------|--------------|--------------|------|------|-------|----|----------|
| 檔案(F) 編輯(E) 檢視(V) 我的最          | 愛(A) 工具(T) 🕯 | 兒明(H)        |      |      |       |    |          |
| t <mark></mark>                | 🗙 i          |              |      |      |       |    |          |
| 加入解壓縮測試 複製 移動                  | 刪除 資訊        |              |      |      |       |    |          |
| 🎓 🔳 c:\users\abby\Desktop\NH   | HICC.zip\    |              |      |      |       |    | •        |
| 名稱大小                           | 封裝後大小        | 修改日期         | 建立日期 | 存取日期 | 屬性 加密 | 註解 | CRC      |
| 601 600                        | 435 889      | 2016-08-09 1 |      |      | Α -   |    | 4217DD85 |
|                                |              |              |      |      |       |    |          |
|                                |              |              |      |      |       |    |          |
|                                |              |              |      |      |       |    |          |
|                                |              |              |      |      |       |    |          |
|                                |              |              |      |      |       |    |          |
|                                |              |              |      |      |       |    |          |
|                                |              |              |      |      |       |    |          |
|                                |              |              |      |      |       |    |          |
|                                |              |              |      |      |       |    |          |
|                                |              |              |      |      |       |    |          |
|                                |              |              |      |      |       |    |          |
|                                |              |              |      |      |       |    |          |
|                                |              |              |      |      |       |    |          |
| •                              |              |              |      |      |       |    | ۰.       |
| 已選取0個物件                        |              |              |      |      |       |    |          |

5. 選擇解壓縮到電腦桌面,以便找到解壓縮以後的元件安裝檔

| C:\users\abby\Desktop\NHIICC.zip\                                                                                                    | _ 0 %        |
|----------------------------------------------------------------------------------------------------|--------------|
| 檑案(F) 編輯(E) 檢視(V) 我的最愛(A) 工具(T) 說明(H)                                                                                                    |              |
| ●       ●       ●       ●       ●       ●       ●       ●       ●       ●       ●       ●       ●       ●       ●       ●       ●       ●       ●       ●       ●       ●       ●       ●       ●       ●       ●       ●       ●       ●       ●       ●       ●       ●       ●       ●       ●       ●       ●       ●       ●       ●       ●       ●       ●       ●       ●       ●       ●       ●       ●       ●       ●       ●       ●       ●       ●       ●       ●       ●       ●       ●       ●       ●       ●       ●       ●       ●       ●       ●       ●       ●       ●       ●       ●       ●       ●       ●       ●       ●       ●       ●       ●       ●       ●       ●       ●       ●       ●       ●       ●       ●       ●       ●       ●       ●       ●       ●       ●       ●       ●       ●       ●       ●       ●       ●       ●       ●       ●       ●       ●       ●       ●       ●       ●       ●       ●       ●       ● | CRC 4217DD85 |
|                                                                                                    | ۱.           |
| 已選取り個物件                                                                                                    |              |

6. 解壓縮成功以後,桌面上會出現檔名為【NHIICC.msi】的元件安裝檔

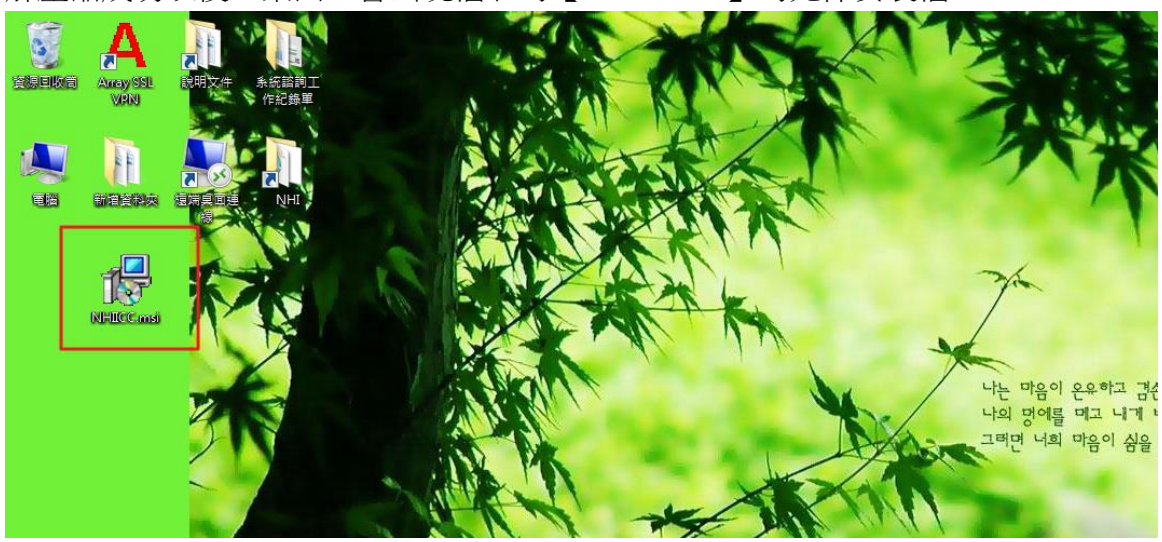

7. 執行元件安裝檔後,會出現安裝畫面,請點選【Next】

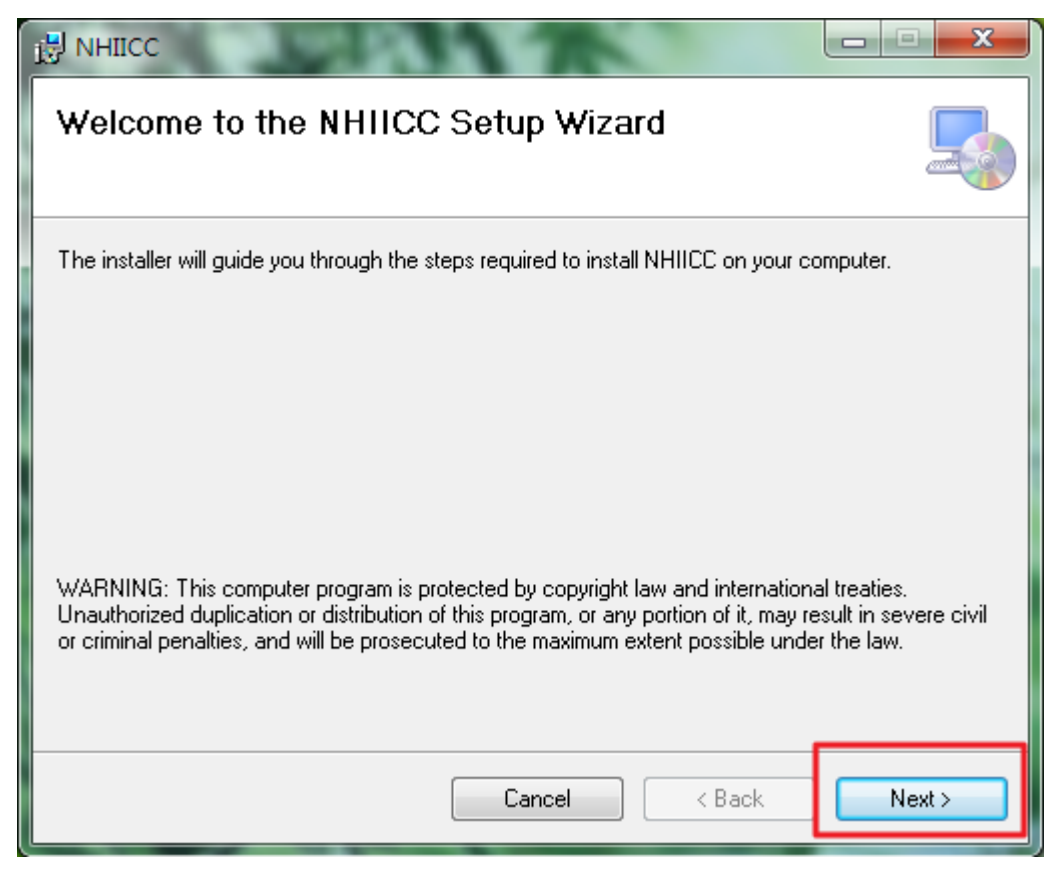

### 8. 請選擇【Everyone】,再點選【Next】

| Select Installation Folder                                                                                       |
|----------------------------------------------------------------------------------------------------|
| The installer will install NHIICC to the following folder.                                                       |
| To install in this folder, click "Next". To install to a different folder, enter it below or click "Browse".     |
| <u>F</u> older:                                                                                                  |
| c:\Program Files (x86)\WHIICC\ Browse                                                                            |
| Disk Cost                                                                                                    |
| Install NHIICC for yourself, or for anyone who uses this computer: <ul> <li>Everyone</li> <li>Just me</li> </ul> |
| Cancel < Back Next >                                                                                             |

9. 確認安裝,再點選【Next】

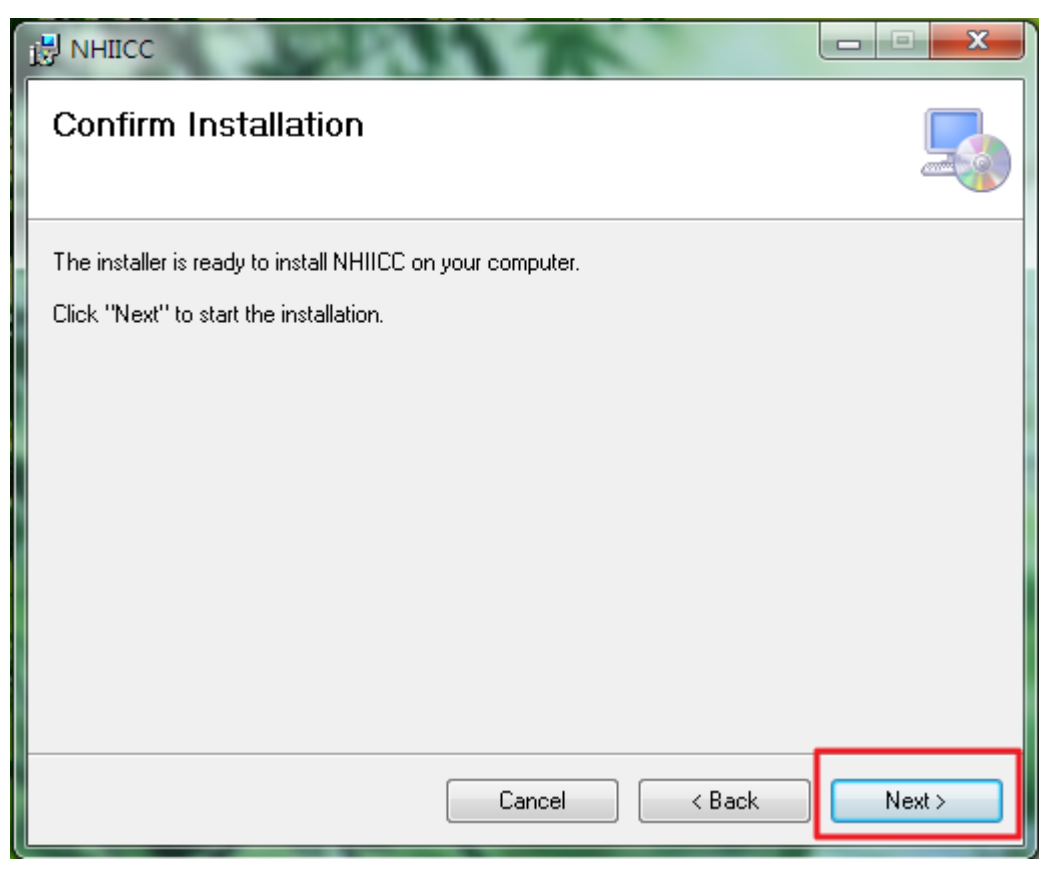

10. 安裝過程看個人電腦情況而定,需要幾分鐘,請稍候

|                                           | 117          |          |
|-------------------------------------------|--------------|----------|
| Installing NHIICC                         |              |          |
| NHIICC is being installed.<br>Please wait |              |          |
|                                           | Cancel < Bac | k Next > |

11. 安裝完成後,請點選【Close】

| Installation Complete                   |       |
|-----------------------------------------|-------|
| NHIICC has been successfully installed. |       |
| LICK "LIOSE" TO EXIT.                   |       |
|                                         |       |
|                                         |       |
|                                         |       |
|                                         |       |
| Cancel < Back                           | Close |

四、步驟1跟步驟2完成後,請點選【檢測 IE 環境】,以確認電腦環境是否有設定完成

| C () ( https://cloudicweb.nhi.gov.tw/cloudic | /system/User4 ク ~ 量 C 《 A健保卡網路服務註冊・申請 × |
|----------------------------------------------|-----------------------------------------|
| 檔案(F) 編輯(E) 檢視(V) 我的最愛(A) 工具(T)              | 說明(H)                                   |
|                                              | 健保卡網路服務註冊                               |

| 糸統訊息                  |                                                         |         |
|-----------------------|---------------------------------------------------------|---------|
| *姓名                   | 前插入健保卡後,按『讀                                             | 取』驗證健保卡 |
| *戶號                   |                                                         | 會入)     |
| <mark>*</mark> 戶籍鄉鎮里鄰 | 請選擇縣市♥  請選擇鄉鎮市區♥  請選擇村里♥ <br> 請播人健保卡並輸人戶號及戶籍鄉鎮里鄰後按【下一步】 |         |
|                       | 下一步  回登入頁                                               |         |
|                       |                                                         |         |
|                       | 〒件下載及雪腦環境設定<br>                                         | 检测印号    |

| 元件下載及電腦環境設定                        | 檢測環境  |
|------------------------------------|-------|
| 步驟1:電腦環境設定<br>步驟2: <u>下載元件安裝</u> 擋 | 检測正環境 |

| <ul> <li>https://cloudicweb.nhi.gov.tw/cloudia</li> <li>編輯(E) 檢視(V) 我的最愛(A) 工具(T)</li> </ul> | :/system/User4 <b>ク -                                  </b> | A健保卡網路服務註冊-申請     ×                                                                                                    |             |
|----------------------------------------------------------------------------------------------|-------------------------------------------------------------|----------------------------------------------------------------------------------------------------|-------------|
| <b>新生氟利部中央健康保險署</b>                                                                          | 健保卡網路                                                       | 各服務註冊                                                                                                    |             |
|                                                                                              | 糸統訊息         米姓名         米戶號         大戶籍鄉鎖里鄉         講通     | Internet Explorer<br>您要如何處理 NhiCOLUDIC.hta?<br>大小: 33.0 KB<br>來源: cloudicweb.nhi.gov.tw<br>● 開啟(O)<br>檔案不會目動儲存。<br>● 儲存(S)<br>● 另存新檔(A)<br>取勝 | ■<br>健保卡    |
| 步步                                                                                           | 驟1: <u>電腦環境設定</u><br>驟2:下載元件安裝檔                             | 2011 - キャッス HEMINER ACTION 1                                                                                                    | <u>機測環境</u> |

畫面上會出現【目前您的電腦環境狀態】,顯示個人電腦上的【作業系統版本】、【瀏 覽器版本】以及【您目前的設定】。

畫面上若有出現<mark>紅字</mark>,請點選【變更我的設定,以符合系統環境需求】修正,再關 閉視窗,即可進行健保卡網路服務註冊。

| 作業糸統版本(OS)       Microsoft Windows 7       調理器版本(IE)       版本:11 0.9600.18977 (32-Bitk)<br>更新版本:11.0.56         学校       設定/調整項目       学様設定       您目前的設定                                                                                                    | 作業糸統版本(DS)       Microsoft Windows 7       測覺器版本(DE)       版本:11.0 9600.189<br>更新版本:11         学規       設定/調整項目       建議設定       您目前的設定       信任網域         1       下載茶蜜名的ActiveX控制項       設用       数用       数用         2       下載茶蜜名的ActiveX控制項       数用       数用       数用       数用         3       目動提示ActiveX控制項       数用       数用       数用       4         4       超始不標示為安全的ActiveX控制項       数用       数用       4       数用       4         5       執行ActiveX控制項       数用       数用       4       数用       4       数用       4       数用       4       数用       4       4       4       4       4       4       4       4       4       3       日動提示ActiveX控制項       数用       4       4       4       4       4       4       4       4       4       4       4       4       4       4       4       4       4       4       4       4       4       4       4       4       4       4       4       4       4       4       4       4       4       4       4       4       4       4       4       4       4       4       4       4       4                                                                                                    |       |                       | 目前從                 | 的電腦環          | 境狀    | 態       |            |                        |                      |
|----------------------------------------------------------------------------------------------------|----------------------------------------------------------------------------------------------------|-------|-----------------------|---------------------|---------------|-------|---------|------------|------------------------|----------------------|
| 瀏覽器(E)設定調整項目         您目前的設定           序號         設定/調整項目         建議設定         您目前的設定           1         下載茶名的ActiveX控制項         股用         股用         股用           2         下載茶客智的ActiveX控制項         股用         股用         股用           3         自動提示ActiveX控制項         股用         股用            4         起始不標示為安全的ActiveX控制項         股用         股用            5         執行ActiveX控制項         股用         股用            6         標示為安全的ActiveX控制項         股用         股用            7         指令碼處理-ActiveX控制項         股用             8         指令碼處理-ActiveSzipting         設用              9         允許網頁使用受限制的通訊協定於主動式內容         設用              10         僅尤許網頁使用ActiveXI而不提示         設用              11         加入信任網封鎖程式         停用              12         使用快關封鎖程式         停用              13         膨私權 唱問於只是了         変響               1         Ctebiz定項目         <                                                                                                    | 激闘       総定/調整項目       速演波定       您目前的設定         客號       設定/調整項目       建議設定       您目前的設定         1       下載蒸名的ActiveX控制項       設用       設用         2       下載素容智的ActiveX控制項       設用       設用         3       目動堤示ActiveX控制項       設用          4       把始不標示為安全的ActiveX控制項       設用        設用         5       執行ActiveX控制項       設用        設用         6       標示為安全的ActiveX控制項       設用        設用         7       指令碼處理-Active Scripting       設用        設用         8       指令碼處理-Active Scripting       設用        設用         9       大許網頁使用受限制的通訊協定於主動式內容       設用           10       僅先許認可的網球使用ActiveX而不提示       設用           11       加入信任網站與損損程式       停用           12       使用快願討損程式       停用            14       Active X 額場       停用             11       強能操能或定項目                1       全球設定項目 <t< th=""><th>f</th><th>乍業系統版本(OS)</th><th>Microsoft Windows</th><th>7</th><th>瀏覽</th><th>器版本(IE)</th><th>版本:11<br/>夏</th><th>.0.9600.189<br/>夏新版本:11</th><th>77 (32-Bits<br/>.0.56</th></t<>                                                                                                    | f     | 乍業系統版本(OS)            | Microsoft Windows   | 7             | 瀏覽    | 器版本(IE) | 版本:11<br>夏 | .0.9600.189<br>夏新版本:11 | 77 (32-Bits<br>.0.56 |
| 決定調整項目       建議設定       您目前的設定       「         1       下載蒙客的ActiveX控制項       級用                                                                                                    | <hh>                                                                                                    &lt;</hh>                                                                                                    | -     |                       | 瀏覽器                 | (IE)設定記       | 調整項   | 目       |            |                        | 1                    |
| JakActivality ofActivality of </td <td>1       下載著名的ActiveX控制項       放用       換用       設用         2       下載未簽署的ActiveX控制項       数用       数用       数用         3       自動提示ActiveX控制項       数用       数用         4       把始不標示為安全的ActiveX控制項       数用       数用         5       執行ActiveX控制項       数用       数用         6       標示為安全的ActiveX控制項       数用       数用         7       指令碼處理-Active Scripting       数用       8         8       指令碼處理-Active Scripting       数用       8         9       尤許網頁使用受限制的通訊協定於主動式內容       設用       8         10       僅先網該項目和CtiveX運動項       数用       8         11       加入信任網站領域便和ActiveX而不提示       数用       9         12       使用快顯封鎖程式       停用       9         13       隱私權唱閣較快顯封鎖程式       停用       9         14       Active X 篩選       停用       6         14       Active X 篩選       停用       9         14       免偿保卡讀取元件NHIICC       安裝       8         11       健保卡讀取元件NHIICC        8         11       Smart Card(智慧小服務一般動動動類型       19       19         14       一般設定項目       2       2       2         14</td> <td>主張</td> <td>設定旗</td> <td><b>救</b>項日</td> <td>建镁铅</td> <td>÷</td> <td></td> <td>您目前的</td> <td>設定</td> <td></td> | 1       下載著名的ActiveX控制項       放用       換用       設用         2       下載未簽署的ActiveX控制項       数用       数用       数用         3       自動提示ActiveX控制項       数用       数用         4       把始不標示為安全的ActiveX控制項       数用       数用         5       執行ActiveX控制項       数用       数用         6       標示為安全的ActiveX控制項       数用       数用         7       指令碼處理-Active Scripting       数用       8         8       指令碼處理-Active Scripting       数用       8         9       尤許網頁使用受限制的通訊協定於主動式內容       設用       8         10       僅先網該項目和CtiveX運動項       数用       8         11       加入信任網站領域便和ActiveX而不提示       数用       9         12       使用快顯封鎖程式       停用       9         13       隱私權唱閣較快顯封鎖程式       停用       9         14       Active X 篩選       停用       6         14       Active X 篩選       停用       9         14       免偿保卡讀取元件NHIICC       安裝       8         11       健保卡讀取元件NHIICC        8         11       Smart Card(智慧小服務一般動動動類型       19       19         14       一般設定項目       2       2       2         14                                                                                                    | 主張    | 設定旗                   | <b>救</b> 項日         | 建镁铅           | ÷     |         | 您目前的       | 設定                     |                      |
| 1下載読名的Active X控制項較用較用酸用2下載未簽署的Active X控制項数用数用数用83目動提示Active X控制項数用数用884絶始不標示為安全的Active X控制項数用数用885執行Active X控制項数用8886標示為安全的Active X控制項数用8887指令碼處理-Active Scripting数用8888指令碼處理-Java Applet的指令碼化数用889大許網頁使用受限制的通訊協定於主動式內容数用8810僅允許認可的網域使用Active X 而不提示数用8811加入信任網站(加索/**nh igov.tw)加入101012使用快騙封鎖程式停用613陽私權-關散快運停用614Active X 篩選停用15一般設定項目定帳空暖表214Smart Card(智慧卡)服務一般執類型自動612Smart Card(智慧卡)服務一般執類型6661Smart Card(智慧卡)服務一般執類型6662Smart Card(智慧卡)服務一般執疑型662Smart Card(智慧卡)服務一般執疑型662Smart Card(智慧卡)服務一員執法662Smart Card(智慧卡)服務一員執法662Smart Card(智慧卡)服務, 10662Smart Card(智慧卡)服務, 1066<                                                                                                    | 1     下載簽名的ActiveX控制項     設用     設用       2     下載未簽署的ActiveX控制項     設用     設用       3     自動提示ActiveX控制項     設用     設用       4     起始不標示為安全的ActiveX控制項     設用     設用       5     執行ActiveX控制項與插件     設用     設用       6     標示為安全的ActiveX控制項     設用     設用       7     指令碼處理-Active Scripting     設用     設用       8     指令碼處理-Active Scripting     設用     設用       9     允許網頁使用受限制的通訊協定於主動式內容     設用     設用       10     僅允許認可的網域使用ActiveX而不提示     設用     設用       11     加入信任網站(https://*.nhi.gov.tw)     加入     加入       12     使用快顯封鎖程式     停用     停用       13     臆私權-開啟快顯封鎖程式     停用     停用       14     Active X 篩選     停用     停用       1     健保卡讀取元件NHIICC     安裝     已安        記載於定項目     建議設定     您目前       1     Smart Card (智慧卡)服務一段動類型     自動     自動       2     Smart Card (智慧卡)服務一段動類型     自動     目                                                                                                    | 1,700 | aX.A_1 aP3            | TE-X H              | ×=055.0X.     |       |         | 信任網        | 域                      |                      |
| 2下載未簽署的ActiveX控制項設用数用3目動提示ActiveX控制項設用設用4地給不標示為安全的ActiveX控制項影用影用5執行ActiveX控制項與抽件影用 </td <td>2     下載未簽署的ActiveX控制項     数用     数用       3     自動提示ActiveX控制項     数用     数用       4     起始不標示為安全的ActiveX控制項     数用     数用       5     執行ActiveX控制項與插件     数用     数用       6     標示為安全的ActiveX控制項     数用     数用       7     指令碼處理-Active Scripting     数用     数用       8     指令碼處理-Active Scripting     数用     数用       9     允許網頁使用受限制的通訊協定於主動式內容     数用     数用       10     僅允許認可的網域使用 ActiveX而不提示     数用     数用       11     加入信任網站(https://*.nhi.gov.tw)     加入     加入       12     使用快顯封鎖程式     停用     停用       13     臆私權-開啟快顯封鎖程式     停用     ●       14     Active X 篩還     停用     ●       15     中般設定項目     建議設定     忽目前       14     Active X 篩還     停用     ●       14     Active X 篩還     停用     ●       14     Active X 篩還     ●     ●       14     ●     ●     ●       15     ●     ●     ●       16     ●     ●     ●       17     ●     ●     ●       18     ●     ●     ●       19     ●     ●     ●       10</td> <td>1</td> <td>下載簽名的A</td> <td>ctiveX控制項</td> <td>取用</td> <td></td> <td></td> <td>取用</td> <td></td> <td></td>                                                                                                    | 2     下載未簽署的ActiveX控制項     数用     数用       3     自動提示ActiveX控制項     数用     数用       4     起始不標示為安全的ActiveX控制項     数用     数用       5     執行ActiveX控制項與插件     数用     数用       6     標示為安全的ActiveX控制項     数用     数用       7     指令碼處理-Active Scripting     数用     数用       8     指令碼處理-Active Scripting     数用     数用       9     允許網頁使用受限制的通訊協定於主動式內容     数用     数用       10     僅允許認可的網域使用 ActiveX而不提示     数用     数用       11     加入信任網站(https://*.nhi.gov.tw)     加入     加入       12     使用快顯封鎖程式     停用     停用       13     臆私權-開啟快顯封鎖程式     停用     ●       14     Active X 篩還     停用     ●       15     中般設定項目     建議設定     忽目前       14     Active X 篩還     停用     ●       14     Active X 篩還     停用     ●       14     Active X 篩還     ●     ●       14     ●     ●     ●       15     ●     ●     ●       16     ●     ●     ●       17     ●     ●     ●       18     ●     ●     ●       19     ●     ●     ●       10                                                                                                    | 1     | 下載簽名的A                | ctiveX控制項           | 取用            |       |         | 取用         |                        |                      |
| 3自動提示ActiveX控制项目設用数用数用4起始布標示為安全的ActiveX控制项目設用数用数用55執行ActiveX控制项目設用数用数用56標示為安全的ActiveX控制項目設用数用87指令碼處理-Active Scripting設用888指令碼處理-Java Applet的指令碼化設用889九許網頁使用受限制的通訊協定於主動式內容設用8810僅允許認可的網域使用ActiveX而不提示影用8811加入信任網站(http://*.nh.gov.tw)加入10加入12使用供顯封鎖程式停用6613臆私權-開設快顯封鎖程式停用614Active X 篩選停用715一般設定項目建議決定814全統定項目225新art Card(智慧+)服務 日前就強61Smart Card(智慧+)服務 日前就強61Smart Card(智慧+)服務 目前就強61Smart Card(智慧+)服務 目前就強62Smart Card(智慧+)服務 目前就強613影如 Card(智慧+)服務 目前就強614Smart Card(智慧+)服務 目前就強61561617Smart Card(智慧+)服務 目前就強618619610611Smart Card(智慧+)服務 目前就強6126136146156166176186 </td <td>3     自動提示ActiveX控制項     取用     取用       4     起始不標示為安全的ActiveX控制項     取用     取用       5     執行ActiveX控制項與插件     取用     取用       6     標示為安全的ActiveX控制項     取用     取用       7     指令碼處理-Active Scripting     取用     取用       8     指令碼處理-Active Scripting     取用     取用       9     允許網頁使用受限制的通訊協定於主動式內容     取用     取用       10     僅允許認可的網域使用ActiveX而不提示     取用     取用       11     加入信任網站(https://*.nhi.gov.tw)     加入     加入       12     使用快顯封鎖程式     停用     停用       13     臆私權-開啟快顯封鎖程式     停用     ●       14     Active X 篩選     停用     ●       15     建議設定項目     建議設定     忽目前       11     健保卡讀取元件NHIICC     安裝     已安       12     一般設定項目     建議設定     忽目前       1     査会設定項目     建議設定     忽目前       1     予設定項目     変號     ○       1     Smart Card (智慧卡)服務一段動類型     自動     ●       2     Smart Card (智慧卡)服務一段動類型     自動     ●</td> <td>2</td> <td>下載未簽署的</td> <td>ActiveX控制項</td> <td>取用</td> <td></td> <td></td> <td>取用</td> <td></td> <td></td>                                                                                                    | 3     自動提示ActiveX控制項     取用     取用       4     起始不標示為安全的ActiveX控制項     取用     取用       5     執行ActiveX控制項與插件     取用     取用       6     標示為安全的ActiveX控制項     取用     取用       7     指令碼處理-Active Scripting     取用     取用       8     指令碼處理-Active Scripting     取用     取用       9     允許網頁使用受限制的通訊協定於主動式內容     取用     取用       10     僅允許認可的網域使用ActiveX而不提示     取用     取用       11     加入信任網站(https://*.nhi.gov.tw)     加入     加入       12     使用快顯封鎖程式     停用     停用       13     臆私權-開啟快顯封鎖程式     停用     ●       14     Active X 篩選     停用     ●       15     建議設定項目     建議設定     忽目前       11     健保卡讀取元件NHIICC     安裝     已安       12     一般設定項目     建議設定     忽目前       1     査会設定項目     建議設定     忽目前       1     予設定項目     変號     ○       1     Smart Card (智慧卡)服務一段動類型     自動     ●       2     Smart Card (智慧卡)服務一段動類型     自動     ●                                                                                                    | 2     | 下載未簽署的                | ActiveX控制項          | 取用            |       |         | 取用         |                        |                      |
| 4       起始不標示為安全的ActiveX控制項       設用       設用           5       執行ActiveX控制項與插件       設用       設用           6       標示為安全的ActiveX控制項       設用             7       指令碼處理-Active X控制項       設用                                                                                                    | 4     起始不標示為安全的Active X控制項與插件     散用     散用       5     執行Active X控制項與插件     散用     取用       6     標示為安全的Active X控制項     散用     取用       7     指令碼處理-Active Scripting     散用     取用       8     指令碼處理-Active Scripting     散用     取用       9     大許網頁使用受限制的通訊協定於主動式內容     敬用     取用       10     僅允許認可的網域使用 Active X而不提示     散用     取用       11     加入信任網站(https://*.nhi.gov.tw)     加入     加入       12     使用快顯封鎖程式     停用     停用       13     腿紙權-開啟快顯封鎖程式     停用     停用       14     Active X 篩選     停用     一       15     建議設定項目     建議設定     您目前       11     健保卡讀取元件NHIICC     安裝     已安       12     一般設定項目     建議設定     您目前       14     Active X 篩選     停用        14     Active X 篩選     停用        14     Active X 篩選     停用        15     ●設定項目     建議設定        16     Smart Card(管慧卡)服務一段動類型     自動        1     Smart Card(管慧卡)服務一段動類型     自動        2     Smart Card(管慧卡)服務一日前                                                                                                    | 3     | 自動提示Ac                | tiveX控制項            | 取用            |       |         | 取用         |                        |                      |
| 5執行ActiveX控制項與插件散用較用較用6標示為安全的ActiveX控制項散用取用取用取用7指令碼處理-Active Scripting敬用取用取用8指令碼處理-Java Applet的指令碼化敬用取用取用9允許網頁使用受限制的通訊協定於主動式內容敬用の用10僅允許認可的網域使用ActiveX而不提示敬用 </td <td>5         執行ActiveX控制項與插件         取用         取用         取用           6         標示為安全的ActiveX控制項         取用         取用         取用           7         指令碼處理-Active Scripting         取用         取用         取用           8         指令碼處理-Active Scripting         取用         取用         取用           9         允許網頁使用受限制的通訊協定於主動式內容         取用         取用         10           10         僅允許認可的網域使用ActiveX而不提示         取用         取用         11           11         加入信任網站(https://*.nhi.gov.tw)         加入         11         11         加入         11           11         加入信任網站(https://*.nhi.gov.tw)         加入         11         11         11         11         11         11         11         11         11         11         11         11         11         11         11         11         11         11         11         11         11         11         11         11         11         11         11         11         11         11         11         11         11         11         11         11         11         11         11         11         11         11         11         11         11         11         11</td> <td>4</td> <td>起始不標示為安全</td> <td>è的ActiveX控制項</td> <td>取用</td> <td></td> <td></td> <td>取用</td> <td></td> <td></td>                                                                                                    | 5         執行ActiveX控制項與插件         取用         取用         取用           6         標示為安全的ActiveX控制項         取用         取用         取用           7         指令碼處理-Active Scripting         取用         取用         取用           8         指令碼處理-Active Scripting         取用         取用         取用           9         允許網頁使用受限制的通訊協定於主動式內容         取用         取用         10           10         僅允許認可的網域使用ActiveX而不提示         取用         取用         11           11         加入信任網站(https://*.nhi.gov.tw)         加入         11         11         加入         11           11         加入信任網站(https://*.nhi.gov.tw)         加入         11         11         11         11         11         11         11         11         11         11         11         11         11         11         11         11         11         11         11         11         11         11         11         11         11         11         11         11         11         11         11         11         11         11         11         11         11         11         11         11         11         11         11         11         11         11         11 | 4     | 起始不標示為安全              | è的ActiveX控制項        | 取用            |       |         | 取用         |                        |                      |
| 6標示為安全的Active X控制項散用数用数用数用数用数用37指令碼處理-Active Scripting散用数用数用数用333333333333333333333333333333333333333333333333333333333333333333333333333333333333333333333333333333333333333333333333333333333333333333333333333333333333333333333333333333333333333<                                                                                                    | 6     標示為安全的ActiveX控制項     散用     数用       7     指令碼處理-Active Scripting     散用     取用       8     指令碼處理-Active Scripting     散用     取用       9     尤許網頁使用受限制的通訊協定於主動式內容     敬用     取用       10     僅允許認可的網域使用ActiveX而不提示     敬用     助用       11     加入信任網站(https://*.nhi.gov.tw)     加入     加入       12     使用快顯封鎖程式     停用     停用       13     隱私權-開啟快顯封鎖程式     停用     停用       14     Active X 篩選     停用     「       15     一般設定項目     建議設定     您目前       1     健保卡讀取元件NHIICC     安裝     已安       1     Smart Card(智慧卡)服務一     自動     目       1     Smart Card(智慧卡)服務一     自動     目       2     Smart Card(智慧卡)服務一     自動     日                                                                                                    | 5     | 執行ActiveX指            | 空制項與插件              | 取用            |       |         | 取用         |                        |                      |
| 7指令碼處理-Active Scripting散用数用数用数用数用数用8指令碼處理-Java Applet的指令碼化数用数用数用数用59大許網頁使用受限制的通訊協定於主動式內容数用数用数用数用510僅允許認可的網域使用ActiveX而不提示数用数用数用511加入信任網站(https://*.nhi.gov.tw)加入101012使用快顯封鎖程式停用66513隱私權-開啟快顯封鎖程式停用66514Active X 篩選停用65515一般設定項目建議設工悠目前的設定514公社会議定項目建議設工5615Smart Card(智慧卡)服務一起動類型6661Smart Card(智慧卡)服務一首前状態6661Smart Card(智慧卡)服務一目前状態6661Smart Card(智慧卡)服務一目前状態6661Smart Card(智慧卡)服務一員前代意6661Smart Card(智慧卡)服務一員前代意6661Smart Card(智慧卡)服務一員前代意6661Smart Card(智慧卡)服務一員前代意6661Smart Card(智慧卡)服務一員前代意6661Smart Card(智慧卡)服務一員前代意6661Smart Card(智慧卡)服務一員前代意6661Smart Card(智慧卡)服務一員前代意6661Smart Card(智慧卡)服務6661Smart Card(智慧卡)服務666111 <td< td=""><td>7     指令碼處理-Active Scripting     散用     散用       8     指令碼處理-Java Applet的指令碼化     散用     助用       9     允許網頁使用受限制的通訊協定於主動式內容     敬用     助用       10     僅允許認可的網域使用ActiveX而不提示     敬用     助用       11     加入信任網站(https://*nhi.gov.tw)     加入     加入       12     使用快顯封鎖程式     停用     「何用       13     陽私權-開啟快顯封鎖程式     停用     「何用       14     Active X 篩選     停用     「何用       15     一般設定項目     建議設定     您目前       1     健保卡讀取元件NHIICC     安裝     已安       5號     一般設定項目     建議設定     您目前       1     Smart Card(智慧卡)服務一段動頻型     自動     回日       1     Smart Card(智慧卡)服務一段動頻型     自動     回日       2     Smart Card(智慧卡)服務一日前執券     日動     回日</td><td>6</td><td>標示為安全的</td><td>ActiveX控制項</td><td>取用</td><td></td><td></td><td>取用</td><td></td><td></td></td<>                                                                                                    | 7     指令碼處理-Active Scripting     散用     散用       8     指令碼處理-Java Applet的指令碼化     散用     助用       9     允許網頁使用受限制的通訊協定於主動式內容     敬用     助用       10     僅允許認可的網域使用ActiveX而不提示     敬用     助用       11     加入信任網站(https://*nhi.gov.tw)     加入     加入       12     使用快顯封鎖程式     停用     「何用       13     陽私權-開啟快顯封鎖程式     停用     「何用       14     Active X 篩選     停用     「何用       15     一般設定項目     建議設定     您目前       1     健保卡讀取元件NHIICC     安裝     已安       5號     一般設定項目     建議設定     您目前       1     Smart Card(智慧卡)服務一段動頻型     自動     回日       1     Smart Card(智慧卡)服務一段動頻型     自動     回日       2     Smart Card(智慧卡)服務一日前執券     日動     回日                                                                                                    | 6     | 標示為安全的                | ActiveX控制項          | 取用            |       |         | 取用         |                        |                      |
| 8指令碼處理-Java Applet的指令碼化敗用取用取用取用取用取用取用取用取用取用取用四日 $\sim$ 9九許網頁使用受限制的通訊協定於主動式內容取用取用取用取用取用取用 $\sim$ $\sim$                                                                                                    | 8     指令碼處理-Java Applet的指令碼化     散用     散用       9     允許網頁使用受限制的通訊協定於主動式內容     敬用     敬用       10     僅允許認可的網域使用 ActiveX而不提示     敬用     敬用       11     加入信任網站(https://*.nhi.gov.tw)     加入     加入       12     使用快顯封鎖程式     停用     「何用       13     隨私權-開啟快顯封鎖程式     停用     「何用       14     Active X 篩選     停用     「何用       15     一般設定項目     建議設定     您目前       1     健保卡讀取元件NHIICC     安裝     已安       字號     一般設定項目     建議設定     您目前       1     Smart Card (智慧卡)服務一段動類型     自動     回日       2     Smart Card(智慧卡)服務一員前     日動     回日                                                                                                    | 7     | 指令碼處理-A               | ctive Scripting     | 取用            |       |         | 取用         |                        |                      |
| 9九許網頁使用受限制的通訊協定於主動式內容敗用敗用取用取用取用取用取用取用取用取用取用取用四日10加九<(ttr>加九<(ttr>加九<(ttr>加九<(ttr>加九<(ttr>加九<(ttr>加九<(ttr>加九<(ttr>加九<(ttr>加九<(ttr>加九<(ttr>加九<(ttr>第停用<(ttr>何用<(ttr>何用<(ttr>何用<(ttr>何用何用61113116661114Active X 篩選停用6611Active X 篩選停用でで114Active X 篩選停用2815115一般設定項目建議設怒目前的設定111111111111111111111111111111111111111111111111111111111111111111111111111111111111111111111111111111111111111111<                                                                                                    | 9     九許網頁使用受限制的通訊協定於主動式內容     取用     取用       10     僅九許認可的網域使用 Active X 而不提示     取用     取用       11     加入信任網站(https://*.nhi.gov.tw)     加入     加入       12     使用快顯封鎖程式     停用     「何用       13     隠私櫂-開啟快顯封鎖程式     停用     「何用       14     Active X 篩選     停用     「何用       15     一般設定項目     建議設定     您目前       1     健保卡讀取元件NHIICC     安裝     已安       字號     一般設定項目     建議設定     您目前       1     修設定項目     建議設定     您目前       1     Smart Card (智慧卡)服務一段動類型     自動     回日       2     Smart Card (智慧卡)服務一員前状先     日動     回日                                                                                                    | 8     | 指令碼處理-Java A          | Applets的指令碼化        | 取用            |       |         | 取用         |                        |                      |
| 10僅允許認可的網域使用ActiveX而不提示敗用敗用敗用11加入信任網站(https://*.nhi.gov.tw)加入加入加入12使用快顯封鎖程式停用停用「13隐私權 開啟快顯封鎖程式停用「「14Active X 篩選停用「「14Active X 篩選停用「「F就一般設定項目建議設군您目前的設定「1健保卡讀取元件NHIICC安裝「「F就一般設定項目要「「F就一般設定項目要「「F就一般設定項目要「「「第一般設定項目要「1Smart Card(智慧卡)服務一段動類型目動目動目動2Smart Card(智慧卡)服務一目前扒燈「「「聖我的設定,以符合系統環境需求關閉視窗「                                                                                                    | 10     僅允許認可的網域使用ActiveX而不提示     散用     散用       11     加入信任網站(https://*nhi.gov.tw)     加入     加入       12     使用快顯封鎖程式     停用     停用       13     臆私權-開啟快顯封鎖程式     停用     停用       14     Active X 篩選     停用     停用       網路服務元件安裝項目       室職       一般設定項目     建議設定     您目前       1     確保卡讀取元件NHIICC     安裝     已安       宇號     一般設定項目     建議設定     您目前       1     Smart Card (智慧卡)服務一段動類型     自動     目載       2     Smart Card (智慧卡)服務一員前     日載     日載                                                                                                    | 9     | 允許網頁使用受限制的            | 通訊協定於主動式內容          | 取用            |       |         | 取用         |                        |                      |
| 11     加入信任網站(https://*.nki.gov.tw)     加入     加入       12     使用快顯封鎖程式     停用     停用       13     隠私榧·開啟快顯封鎖程式     停用     停用       14     Active X 篩選     停用     停用       網路服務元件安裝項目       建議設定     您目前的設定       1     健保卡讀取元件NHICC     安装     日数       宇號     一般設定項目     建議設定     您目前的設定       1     健保卡讀取元件NHICC     安装     日安装     1       字號     一般設定項目     建議設定     您目前的設定     1       1     Smart Card(智慧卡)服務一般動類型     目動     目動     1       2     Smart Card(智慧卡)服務一員執状態     日     日     1       夏頭和     2     Smart Card(智慧卡)服務一員執機     日     1       「重我的設定,以符合系統環境需求                                                                                                    | 11     加入信任網站(https://*nhi.gov.tw)     加入     加入       12     使用快顯封鎖程式     停用     停用       13     臆私櫂-開啟快顯封鎖程式     停用     停用       14     Active X 篩選     停用     停用       網路服務元件安裝項目       建議設定     您目前自       1     確保卡讀取元件NHIICC     安裝     已安       皆號     一般設定項目     建議設定     您目前自       1     ごの設設定項目     建議設定     您目前自       1     Smart Card (智慧卡)服務一段動類型     自動     目留       2     Smart Card (智慧卡)服務一日前執先     日勤     日期                                                                                                    | 10    | 僅允許認可的網域像             | E用ActiveX而不提示       | 取用            |       |         | 取用         |                        |                      |
| 12使用快顯封鎖程式停用停用13隐私權-開啟快顯封鎖程式停用停用14Active X 篩選停用停用網路服務元件安裝項目建議設定您目前的設定1健保卡讀取元件NHICC安裝智慧卡(Smart Card)F號一般設定項目建議設定整課表的設定項目建議設定5號一般設定項目建議設定您目前的設定1Smart Card(智慧卡)服務一起動類型目動目動2Smart Card(智慧卡)服務一自軌状態口口日動運更我的設定,以符合系統環境需求關閉視窗                                                                                                    | 12     使用快顯封鎖程式     停用     停用       13     臆私權-開散快顯封鎖程式     停用     停用       14     Active X 篩選     停用     停用       網路服務元件安裝項目       建議設定     您目前的       1     健保卡讀取元件NHICC     安裝     已安       智慧卡(Smart Card)       序號     一般設定項目     建議設定     您目前的       1     Smart Card (智慧卡)服務一段動類型     自動     目面       2     Smart Card(智慧卡)服務一日前執路     日期     日期                                                                                                    | 11    | 加入信任網站(ht             | tps://*.nhi.gov.tw) | 加入            |       |         | 加入         |                        |                      |
| 13     隐私權-開設快顯封鎖程式     停用     停用       14     Active X 篩選     停用     停用       14     Active X 篩選     停用     停用       網路服務元件安裝項目       序號     一般設定項目     建議設定     您目前的設定       1     健保卡讀取元件NHICC     安装     已安装       序號     一般設定項目     建議設定     您目前的設定       1     Smart Card(智慧卡)服務一般動類型     自動     自動       2     Smart Card(智慧卡)服務一間執状整     日動     日動       變更我的設定,以符合系統環境需求     關閉視窗                                                                                                    | 13     臆私權-開啟快顯封鎖程式     停用     停用       14     Active X 篩選     停用     停用       網路服務元件安裝項目       建議設定     您目前的       1     健保卡讀取元件NHICC     安裝     已安       智慧卡(Smart Card)       序號     一般設定項目     建議設定     您目前的       1     Smart Card (智慧卡)服務一段動類型     自動     目載       2     Smart Card(智慧卡)服務一日前款集     日載     日載                                                                                                    | 12    | 使用快顯                  | 封鎖程式                | 停用            |       |         | 停用         |                        |                      |
| 14Active X 篩選停用停用網路服務元件安裝項目序號一般設定項目建議設您目前的設定1健保卡讀取元件NHICC安裝已安裝日安裝智慧卡(Smart Card)序號一般設定項目建議設吃目前的設定1Smart Card(智慧卡)服務一般動類型日動日動目動2Smart Card(智慧卡)服務一自動秋費日動日動日歇動2Smart Card(智慧卡)服務一自前秋費日日日如代智慧卡)服務日日日第如代智慧卡)服務日日日※更我的設定,以符合系統環境需求關閉視窗日日                                                                                                    | 14     Active X 篩選     停用     停用       網路服務元件安裝項目       序號     一般設定項目     建議設定     您目前的       1     健保卡讀取元件NHICC     安装     已安       智慧卡(Smart Card)       序號     一般設定項目     建議設定     您目前的       1     Smart Card (智慧卡)服務一段動類型     自動     目面       2     Smart Card (智慧卡)服務一日前執券     日勤     日期                                                                                                    | 13    | 隱私權-開啟[               | 央顯封鎖程式              | 停用            |       |         | 停用         |                        |                      |
| 網路服務元件安装項目序號一般設定項目建議設您目前的設定1健保卡讀取元件NHIICC安米已安装1管號智慧卡(Smart Card)字號一般設定項目建議設您目前的設定1Smart Card(智慧や)服務一段動類型目動12Smart Card(智慧や)服務一員動6日動12Smart Card(智慧や)服務一員動こ員動12Smart Card(智慧や)服務一員動6日動6日動2算更我的設定,以符合系統環境需求關閉視窗                                                                                                    | 網路服務元件安裝項目     運講設定     您目前的       序號     一般設定項目     建議設定     您目前的       1     健保卡讀取元件NHICC     安裝     已安       智慧卡(Smart Card)      日期     日前的       序號     一般設定項目     建議設定     您目前的       1     Smart Card (智慧卡)服務一般動類型     自動     目期       2     Smart Card (智慧卡)服務一般動類型     日動     日期                                                                                                    | 14    | Active                | X 篩選                | 停用            |       |         | 停用         |                        |                      |
| 序號     一般設定項目     連議設定     您目前的設定       1     健保卡讀取元件NHIICC     安装     日安装     1       字號     一般設定項目     建議設定     您目前的設定     1       字號     一般設定項目     建議設定     您目前的設定     1       1     SmartCard(智慧卡)服務一敗動類型     自動     1     1       2     Smart Card(智慧卡)服務     日新教     1     1       2     Smart Card(智慧卡)服務     日新教     1       並更我的設定,以符合系統環境需求     闡開視窗     1                                                                                                    | 序號         一般設定項目         建議設定         您目前           1         健保卡讀取元件NHIICC         安裝         日安            智慧卡(Smart Card)         日安           字號         一般設定項目         建議設定         您目前           1         Smart Card (智慧卡)服務一般動類型         自動         目標           2         Smart Card (智慧卡)服務一日前状態         日時         日時                                                                                                    |       |                       | 網路加                 | <b>陵務元件</b> 多 | 装項    | 目       | L          |                        | <u> </u>             |
| 1     健保卡讀取元件NHIICC     安裝     已安裝       智慧卡(Smart Card)     「     「       序號     一般設定項目     建議迂     您目前的設定       1     Smart Card (智慧卡)服務一啟動類型     自動     「       2     Smart Card (智慧卡)服務一自執状態     こ     こ       並     如(信慧卡)服務一自執状態     こ     日動     1       2     Smart Card (智慧卡)服務 目前状態     こ     日動     1       資更我的設定,以符合系統環境需求     關閉視窗     1                                                                                                    | 1     健保卡讀取元件NHIICC     安裝     已安       智慧卡(Smart Card)         序號     一般設定項目     建議設定     您目前       1     Smart Card(智慧卡)服務一般動類型     自動     自顧       2     Smart Card(智慧卡)服務一日前款進     口段動     日期                                                                                                    | 序號    | ——船                   | 設定項目                |               |       | 建議論     | 没定         | 您目前的                   | 的設定                  |
| 智慧卡(Smart Card)     加       字號     一般設定項目     建議設元     您目前的設定       1     Smart Card(智慧卡)服務一啟動類型     自動     自動       2     Smart Card(智慧卡)服務一自前状態     日勤     日勤       2     Smart Card(智慧卡)服務一自前状態     日勤     日勤       2     Smart Card(智慧卡)服務一自前状態     日勤     日勤                                                                                                    | 智慧卡(Smart Card)     2       客號     一般設定項目     建議設定     您目前的       1     Smart Card (智慧卡)服務一段動類型     自動     自動       2     Smart Card (智慧卡)服務一日前計算     日勤     日勤                                                                                                    | 1     | 健保卡讀                  | 取元件NHIICC           |               |       | 安戦      | Ę          | 已安                     | 装                    |
| 京航     一般設定項目     建議設定     您目前的設定       1     Smart Card(智慧卡)服務一般動類型     自動     目動       2     Smart Card(智慧卡)服務一目前状態     日動     日動       道     Smart Card(智慧卡)服務一目前状態     日動     日動       2     Smart Card(智慧卡)服務一目前状態     日動     日動       遵更我的設定,以符合系統環境需求     關閉視窗                                                                                                    | 一般設定項目         建議設定         您目前的           1         SmartCard(智慧卡)服務一般動類型         自動         自動           2         SmartCard(智慧卡)服務一日前計算         日勤         日勤                                                                                                    |       |                       | 智慧                  | 大<br>(Smart   | Card) |         |            |                        |                      |
| 1     Smart Card (智慧卡)服務一般動類型     自動     自動       2     Smart Card (智慧卡)服務一目前狀態     □□□□□       變更我的設定,以符合系統環境需求     關閉視窗                                                                                                    | 1     SmartCard (智慧卡)服務一般動類型     自動     自動       2     Smart Card (智慧卡)服務一日前状態     日動     日動                                                                                                    | 序號    | —般                    | 設定項目                |               |       | 建議論     | 没定         | 您目前的                   | 的設定                  |
| 2         Smart Card(智慧卡)服務 目前狀態         已計動         已設動           變更我的設定,以符合系統環境需求         關閉視窗                                                                                                    | 2 Smart and 在台上的故事。 一日的故事 一日的故事 日期 日期                                                                                                    | 1     | Smart Card (智慧        | 慧卡)服務一啟動類型          |               |       | 自重      | h          | 自                      | b 🛛                  |
| 變更我的設定,以符合系統環境需求 關閉視窗                                                                                                    |                                                                                                    | 2     | Smart <b>Cara</b> (省第 | 急下服務 目前状態           |               |       | C.6.    | 動          | 已啟                     | 動                    |
|                                                                                                    | 變更我的設定,以符合系統環境需求 關閉視窗                                                                                                    |       |                       | 變更我的設定,以            | 符合系統環         | 竟需求   |         | 關閉視窗       | L                      |                      |